## <u>Passer Fedora de Legacy à UEFI</u> (MBR à GPT) <u>sans réinstallation + Multiboot</u> (avec Windows 10)

## Table des matières

| 1. Introduction                                                      | 3  |
|----------------------------------------------------------------------|----|
| 2. Prérequis:                                                        | 3  |
| 3. Étapes qui devront être effectué :                                | 3  |
| 4. Clonage du disque avec CloneZilla                                 | 4  |
| 4. Modification du type de disque de MBR en GPT sans perte de donnée | 11 |
| 5. Création de la partition EFI System                               | 12 |
| 5. Modification du fichier fstab                                     | 15 |
| 6. Réparer Grub2 depuis Fedora                                       | 15 |
| 7. Réparer l'EFI Windows 10                                          | 17 |
| 8. Référence                                                         | 20 |
|                                                                      |    |

## 1. Introduction

Le but de cette documentation doit permettre de convertir un disque MBR en GPT dans le but d'utiliser avec un bios UEFI et ceci sans devoir à réinstaller l'édition de Fedora et d'un Windows 10 dans le cas d'un multiboot.

Cette procédure a été établie grâce à plusieurs autre procédure que vous trouverez en référence à la fin de celle-ci.

## 2. Prérequis:

CD bootable de Clonezilla CD bootable de Gparted Live CD de Fedora ou clef Live USB(dans cette documentation il s'agit d'une version 35) CD ou clef USB d'installation de Windows 10 (dans le cas d'un multiboot) Avoir beaucoup de patiente :-)

## 3. Étapes qui devront être effectué :

- Désactiver pour commencer le secureboot dans votre bios.
- Cloner votre disque avec Clonezilla (pour garantir un backup car cela n'est pas sans risque et j'ai effectué les opérations sur le clone).
- Modifier le type de disque en GPT sans perte de donnée le disque ne sera plus lisible si vous n'avez pas une carte mère qui supporte du Legacy et du UEFI.
- Démarrer Gparted en UEFI et créer une partition au début du disque de 100M en FAT32 Cette partition pourra être nommée "EFI System partition"

(Attention ce qui suit doit être fais avec le disque Original (MBR) débranché ou si vous ne désirer pas le débrancher il vous faudra changé le UUID du disque cloner sans quoi les fichiers par exemple fstab du disque original seront modifier et non celui du disque cloner).

- Carte mère en UEFI il faudra procéder à la réparation du Grub depuis le live CD de Fedora.
- Depuis un cd d'installation Windows 10 en mode réparation ligne de commande il faudra procéder à la copie du boot UEFI dans l'EFI System partition et ensuite grâce au os-prober sous Linux ajouter l'entrée au GRUB2.

Selon les types d'installation on risque de rencontrer des problèmes de résolution de DNS et de problème lié au lien symbolique qui peuvent créer des problèmes du multiboot sous GRUB2 pour Windows.

Remarque importante : Si le home n'est pas sur le même disque que le clone n'oublier pas de rendre disponible (disque branché) autrement le démarrage de Fedora ne s'effectuera pas.

Voilà c'est terminé.

## 4. Clonage du disque avec CloneZilla

Démarrer sur le live CD ou USB de Clonezilla ci-dessous la page de démarrage :

Choisir la résolution souhaitée

| GNU GRUB version 2.02+dfsg1-17                                                                                                    | 1                  |
|----------------------------------------------------------------------------------------------------|--------------------|
| *Clonezilla live (Default settings, VGA 800x600)<br>Clonezilla live (Default settings, VGA 1024x768)<br>Clonezilla live (Default settings, VGA 640x480)<br>Clonezilla live (Default settings, KKS)<br>Clonezilla live (To RAM, boot media can be removed later)<br>Clonezilla live (Failsafe mode)<br>Clonezilla live (Failsafe mode)<br>Clonezilla live (Failsafe mode)<br>Clonezilla live (Failsafe mode)<br>Clonezilla live (Saiser (if available)<br>IPXE                                                                                                    |                    |
| .th.                                                                                                    |                    |
| c the 1 and 1 keys to select which anti- is highlighted.                                                                                                    | Free Software Labs |
| The number of the second attention and a second the second of the second of the second | Taiwan             |

Choisir la langue :

| Free Software Labs, NCHC, Taiwan |                                                                                                    |  |
|----------------------------------|----------------------------------------------------------------------------------------------------|--|
|                                  | Choose language<br>Which language do you prefer:<br>ca_ES.UTF-8 Catalan   Català<br>de_DE.UTF-8 Egraman   Deutsch<br>en_US.UTF-8 Egraman   Magyan<br>es_ES.UTF-8 Spanish   Español<br>ta_ER.UTF-8 Bragnian   Magyan<br>es_ES.UTF-8 Spanish   Español<br>ta_IT.UTF-8 Italian   Italiano<br>ja_JP.UTF-8 Italian   Italiano<br>ja_JP.UTF-8 Italian   Italiano<br>ja_JP.UTF-8 Italian   Italiano<br>ja_JP.UTF-8 Porish   Polski<br>pt_BR.UTF-8 Brazilian Portuguese   Português do Brasil<br>ru.Ru.UTF-8 Slovak   Slovenský<br>tr_TR.UTF-8 Chinese (Simplified)   简体中文<br>zh_TN.UTF-8 Chinese (Traditional)   正體中文 - 臺灣 |  |
|                                  | <0k>                                                                                                    |  |

Configurer la disposition du clavier

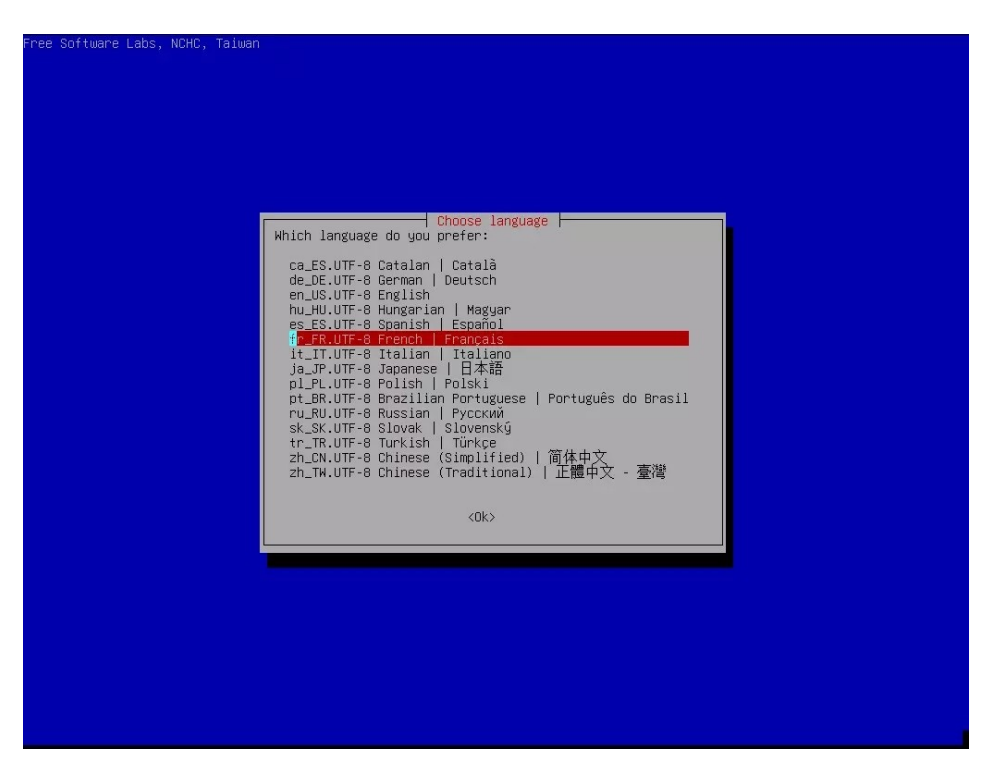

choisir le type de clonage à effectué, dans notre cas le disque et non la partition choisir l'option device-device

| NCHC Free Software Labs Taiwan         |                                             |                                          |
|----------------------------------------|---------------------------------------------|------------------------------------------|
|                                        |                                             |                                          |
| \$                                     |                                             |                                          |
|                                        |                                             |                                          |
|                                        |                                             |                                          |
|                                        |                                             |                                          |
|                                        |                                             |                                          |
|                                        |                                             |                                          |
|                                        |                                             |                                          |
|                                        |                                             |                                          |
|                                        |                                             |                                          |
|                                        | Clonezilla - Opensource Clone Sustem (O     | (5)                                      |
| **Clonezilla est un logiciel libre (GF | L). Il est livré SANS AUCUNE GARANTIE**     |                                          |
| ///Astuce ! À partir de maintenant, lo | orsque plusieurs choix seront possibles, vo | us devrez appuyer la barre d'espace pour |
| cocher votre sélection. Une étoile (*) | marque la sélection///                      |                                          |
| Deux modes sont disponibles, vous pouv | /ez choisir                                 |                                          |
| (1) clonage disque/partition vers imag | e ou image vers disque/partition            |                                          |
| Cionezilla eviste aussi en mode lite s | erver et client. Utilisez-les nour du dénl  | niement massif                           |
| Sélectionnez le mode :                 |                                             | orement massing                          |
|                                        |                                             |                                          |
| device-image                           | disque/partition vers/depuis image          |                                          |
| device-device                          | disque/partition vers disque/partition      |                                          |
| remote-source                          | Entrez le mode source pour le clonage du    | poste distant<br>a du posta distant      |
| lite-server                            | Entrep sup Clonezilla live lite server      | e du poste distant                       |
| lite-client                            | Entrer sur Clonezilla live lite client      |                                          |
|                                        |                                             |                                          |
|                                        |                                             |                                          |
| (I) <(I                                | ik>                                         | <annuler></annuler>                      |
|                                        |                                             |                                          |
|                                        |                                             |                                          |
|                                        |                                             |                                          |
|                                        |                                             |                                          |
|                                        |                                             |                                          |
|                                        |                                             |                                          |
|                                        |                                             |                                          |
|                                        |                                             |                                          |
|                                        |                                             |                                          |
|                                        |                                             |                                          |
|                                        |                                             |                                          |
|                                        |                                             |                                          |
|                                        |                                             |                                          |

#### utiliser l'option beginner

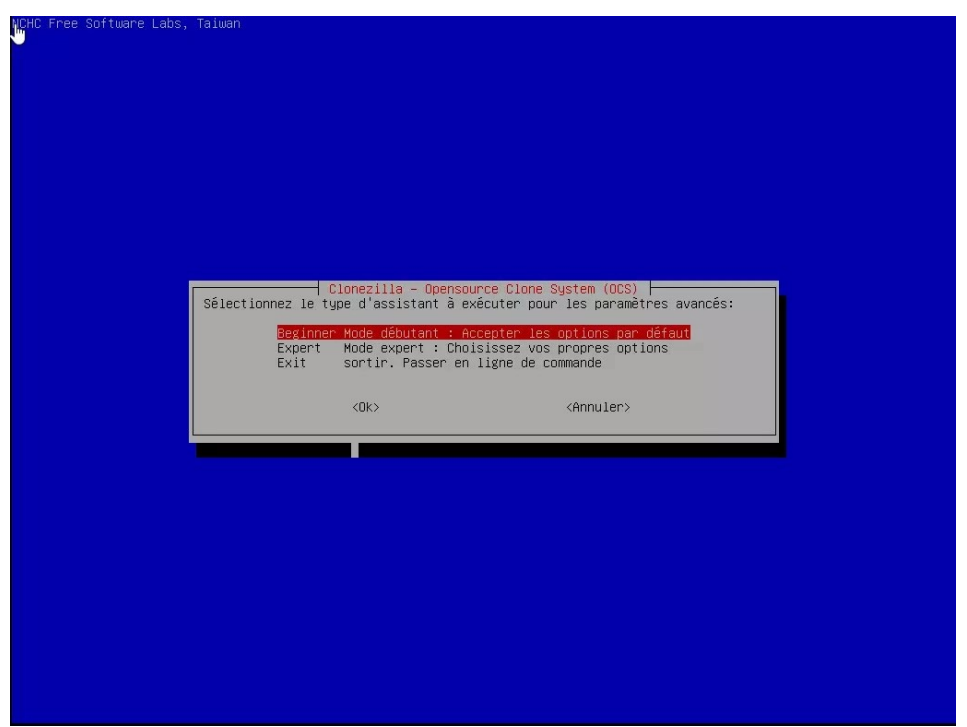

#### utiliser l'option disk to local

| NCHC Free Software Labs, Talwan                                                                                                    |
|----------------------------------------------------------------------------------------------------|
|                                                                                                    |
|                                                                                                    |
|                                                                                                    |
|                                                                                                    |
|                                                                                                    |
| Clonezilla – Opensource Clone System (OCS)                                                                                                    |
| **Clonezilla est un logiciel libre (GPL). Il est livré SANS AUCUNE GARANTIE**<br>*** Ce programme va écraser les données de votre disque dur lors du clonage ! Il est recommandé de sauvegarder les fichiers<br>importants avant de cloner ! *** |
| disk_to_local_disk_clonage_disque_local_vers_disque_local_                                                                                                    |
| part_to_local_part clonage_partition_locale_vers_partition_locale<br>exit sortir. Passer en ligne de commande                                                                                                    |
| <dk> <annuler></annuler></dk>                                                                                                    |
|                                                                                                    |
|                                                                                                    |
|                                                                                                    |
|                                                                                                    |
| and the second second second second second second second second second second second second second second second                                                                                                    |
|                                                                                                    |
|                                                                                                    |
|                                                                                                    |

sélectionnez le disque source (celui à cloner)

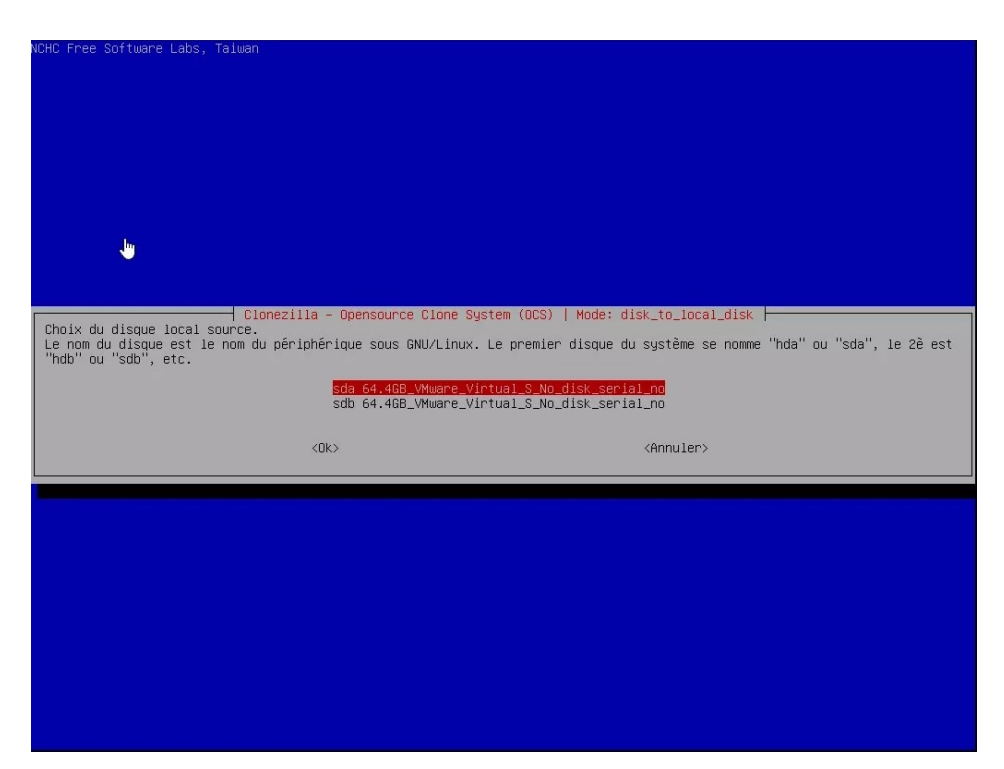

Sélectionnez le disque de destination (celui qui nous servira pour la conversion)

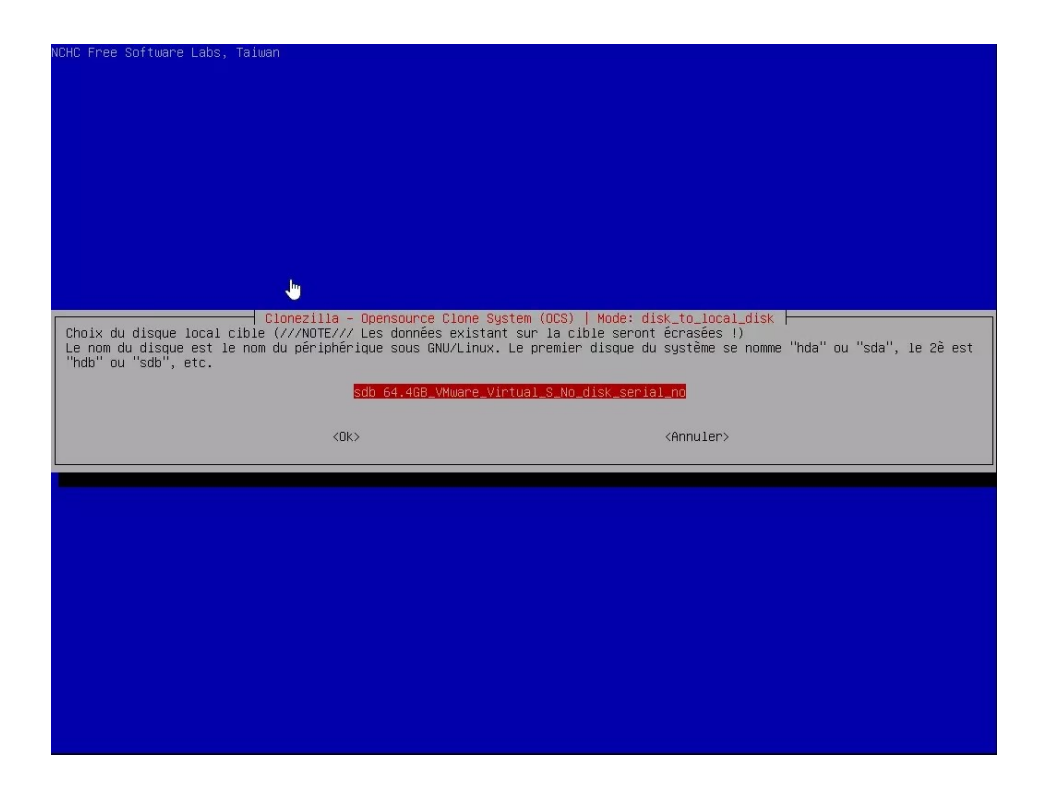

#### choisir l'option -sfsck

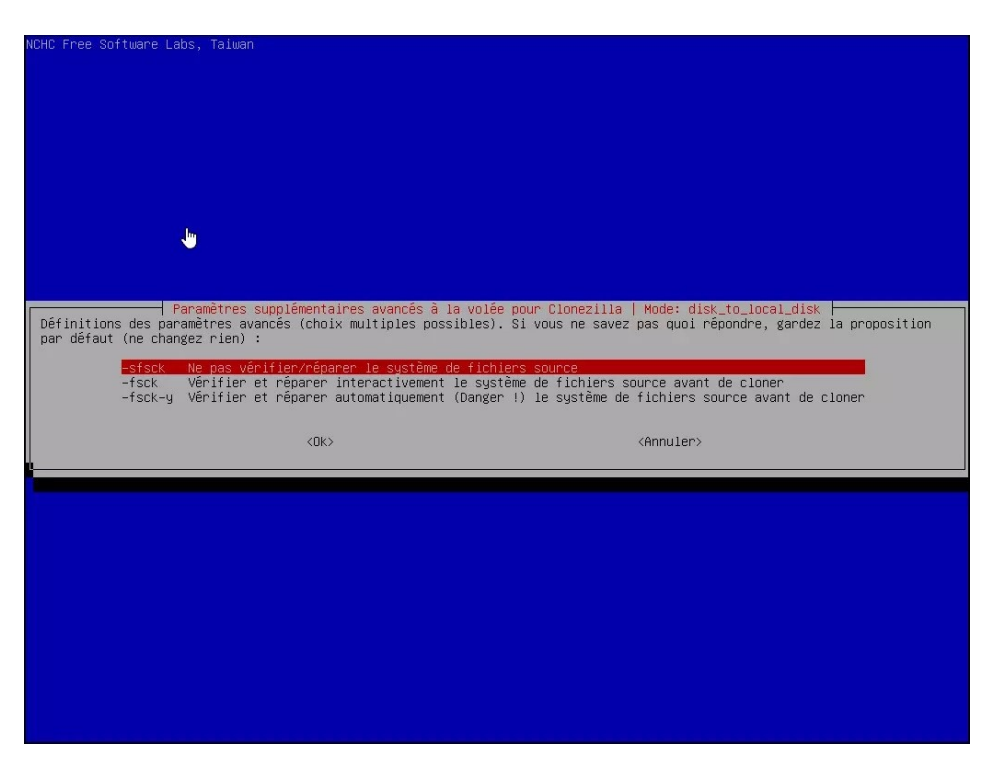

Clonezilla va vous demander quel action faire une fois le disque cloner laisser la première option "-pa choose"

| NCHC Free Software Lab | s, Taiwan                                                                                                    |                                                                                |                                        |  |
|------------------------|----------------------------------------------------------------------------------------------------|--------------------------------------------------------------------------------|----------------------------------------|--|
|                        | Action à exécuter quand tou<br>-pa choose Choisissez<br>-pa rebot Redémarrer<br>-pa poweroff Arrêter<br><ok></ok> | Mode: disk_to_local_disk<br>ut sera terminê:<br>Redémarrer/Arrêter/etc. 1<br>( | lorsque tout sera terminé<br>(Annuler> |  |
| I                      |                                                                                                    |                                                                                |                                        |  |

CloneZilla va effectuer quelques tests et vérifications. Il faut appuyez sur "Entrée" et répondre oui (yes) à la prochaine question.

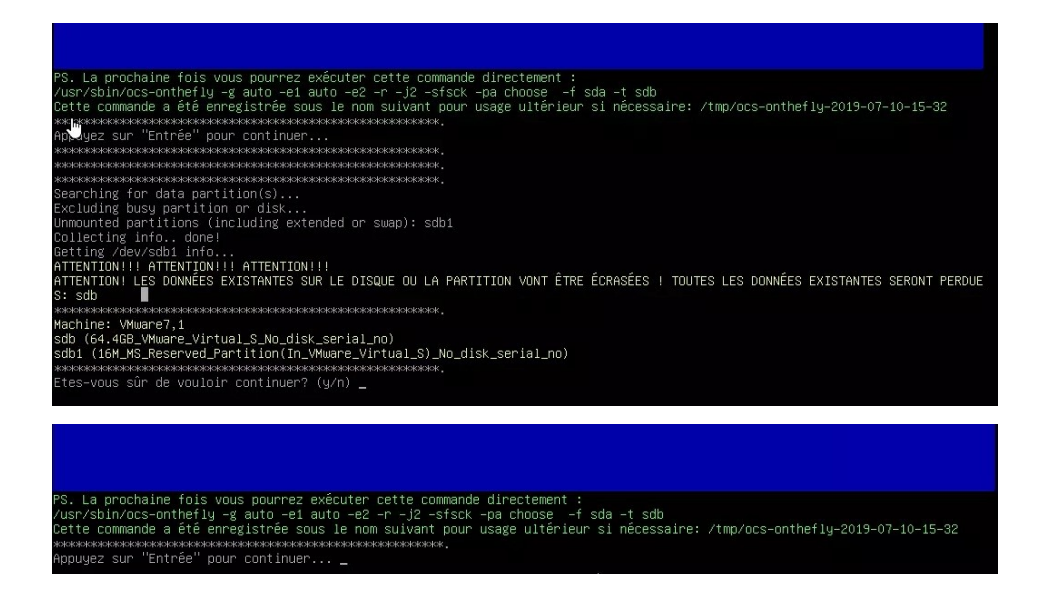

#### Les vérifications s'effectuent

| Shotting down the Logical Volume Manager<br>Frushed Shotting down the Logical Volume Manager<br>Trying to clean the MBR and GPT partition table on the destination disk first: /dev/sdb<br>Informing: the US of partition table changes done!<br>************************************                                                                                                    |
|----------------------------------------------------------------------------------------------------|
| Disk /dev/sdb: 60 GiB, 64424509440 bytes, 125829120 sectors<br>Disk model: WWware Virtual S<br>Units: sectors of 1 * 512 = 512 bytes<br>Sector size (logical/physical): 512 bytes / 512 bytes<br>I/O size (minimum/optimal): 512 bytes / 512 bytes                                                                                                    |
| <pre>&gt;&gt;&gt; Script header accepted. &gt;&gt;&gt; Script header accepted. &gt;&gt;&gt; Script header accepted. &gt;&gt;&gt; Script header accepted. &gt;&gt;&gt; Script header accepted. &gt;&gt;&gt; Script header accepted. &gt;&gt;&gt; Script header accepted. &gt;&gt;&gt; Script header accepted. &gt;&gt;&gt; Created a new GPT disklabel (GUID: A1406B5D-9618-40C1-A313-3B03EFAAE0B4). /dev/sdb2: Created a new partition 1 of type 'Windows recovery environment' and of size 499 MiB. /dev/sdb2: Created a new partition 2 of type 'EFI System' and of size 199 MiB. /dev/sdb3: Created a new partition 3 of type 'Microsoft reserved' and of size 16 MiB. /dev/sdb5: Coreated a new partition 4 of type 'Microsoft basic data' and of size 59.4 GiB. /dev/sdb5: Done.</pre> |
| New situation:<br>Disklabel type: gpt<br>Disk identifier: A1406B5D-9618-40C1-A313-3B03EFAAE0B4                                                                                                    |
| Device Start End Sectors Size Type<br>/dev/sdb1 2048 1023999 1021952 499M Windows recovery environment<br>/dev/sdb2 1024000 1226751 202752 99M EFI System<br>/dev/sdb3 1226752 1255519 32768 16M Microsoft reserved<br>/dev/sdb4 1259520 125827071 124567552 59.46 Microsoft basic data                                                                                                    |
| The partition table has been altered.<br>Calling ioctl() to re-read partition table.<br>Syncing disks.<br>This was done by "sfdisk —-force /dev/sdb < /tmp/ocs_onthefly_local.uh4n1g/tgt-pt.sf"<br>Informing the DS of partition table changes                                                                                                    |

Clonezilla lance la copie et il faut patienter

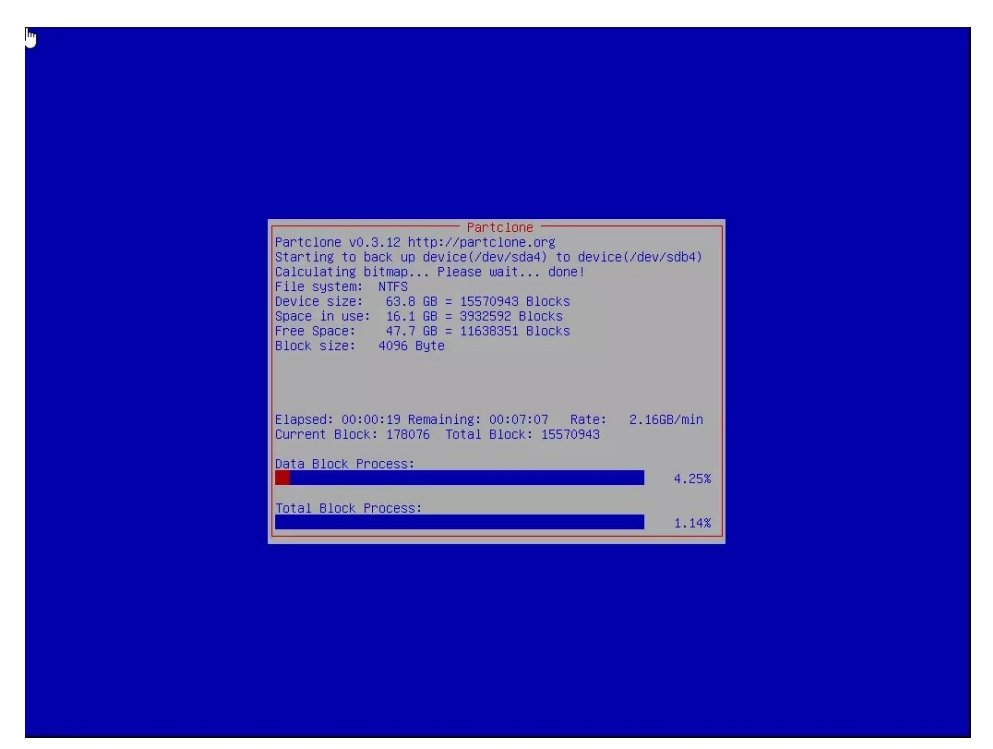

Choisissez d'arrêter pour débrancher le disque source et de procéder avec le disque cloné.

Le faite de laisser le disque source peut avoir un risque lié au même UUID

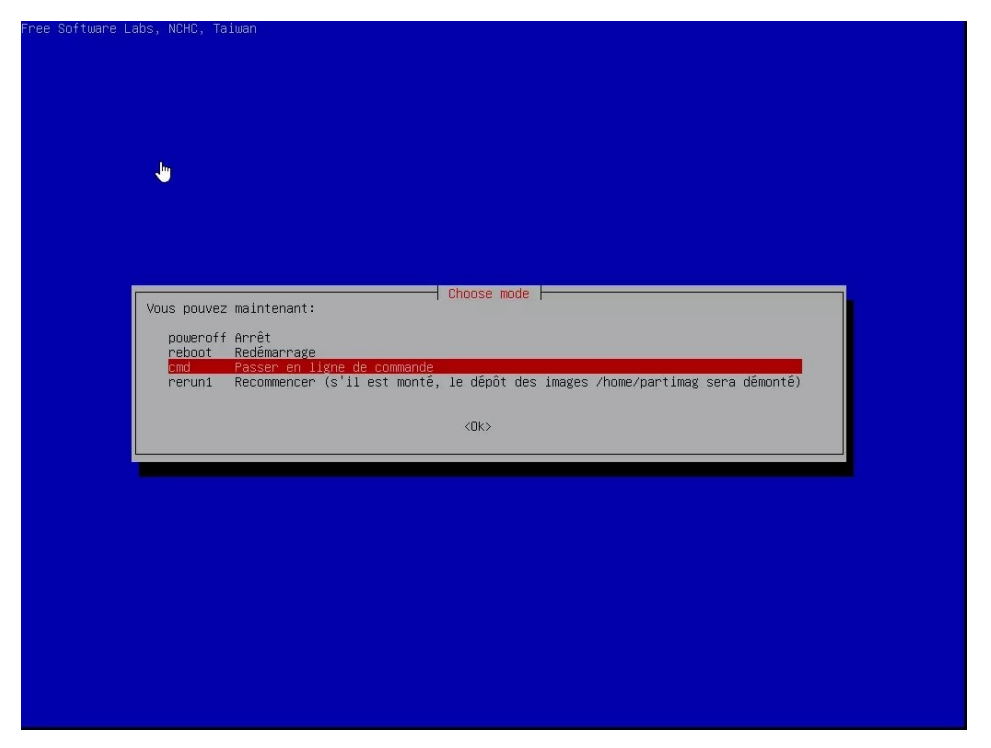

# 4. Modification du type de disque de MBR en GPT sans perte de donnée

Démarrer avec un live CD Fedora Ouvrir un terminal et taper Isblk -l (pour lister les disques) identifiez le disque à convertir (dans mon cas il s'agit du disque sda)

Tapez

sudo gdisk /dev/sda

pour le disque mbr à convertir

cela donne

```
Partition table scan :
MBR : MBR only
BSD : not present
APM : not present
GPT: not present
Command (? for help):
```

Acceptez puis taper **w** pour write table to disk and exit un message s'affiche

Final checks complete. About to write GPT data. THIS WILL OVERWRITE EXISTING PARTITIONS !! Do you want to proceed (Y/N)

```
Valider avec Y
La conversion a été effectuer on peut vérifier avec la commande :
        sudo gdisk /dev/sda
qui nous retourne
        Partition table scan
        MBR : protective
        BSD : not present
        APM : not present
        GPT: present
```

Taper **p** permet d'afficher les partitions

A partir de la validation de la transformation on peut vérifier que l'on peut accéder au données du disque à partir de la session Live - Cependant le disque n'est plus bootable. Il va falloir procéder à la création de la partition UEFI et restaurer grub2

Une fois le disque converti dans le bios il faut également régler mode en UEFI pour effectuer les étapes suivante.

## 5. Création de la partition EFI System

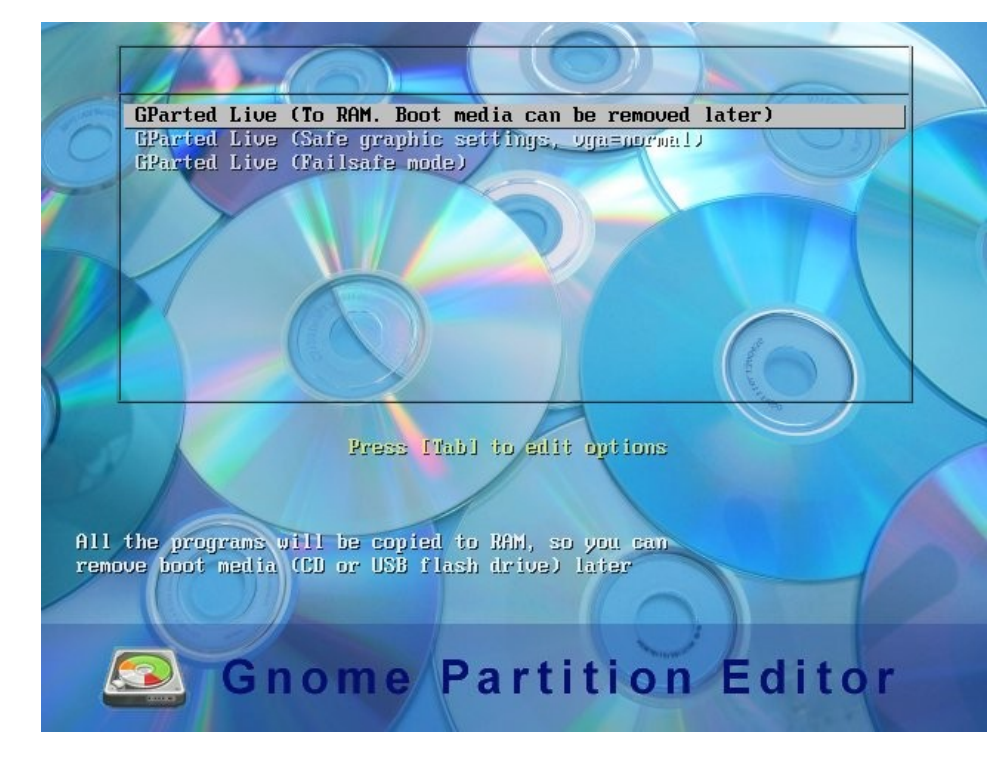

Démarrer le live cd de Gparted en mode UEFI dans le bios

choisir la première option pour définir le type de clavier autrement continuer avec l'option standard pour un clavier US.

| Configuring console-data The keymap records the layout of symbols on the keyboard.                                                                                                    |
|----------------------------------------------------------------------------------------------------|
| <ul> <li>'Select keymap from arch list': select one of the predefined keymaps specific for your architecture (recommended for non-USB keyboards);</li> <li>'Don't touch keymap': don't overwrite the keymap in /etc/console, which is maintained manually with install-keymap(8);</li> <li>'Keep kernel keymap': prevent any keymap from being loaded next time the system boots;</li> <li>'Select keymap from full list': list all the predefined keymaps. Recommended when using cross-architecture (often USB) keyboards.</li> </ul> |
| Policy for handling keymaps:                                                                                                    |
| Select keymap from arch list<br><mark>Don't touch keymap</mark><br>Keep kernel keymap<br>Select keymap from full list                                                                                                    |
| <ok> <cancel></cancel></ok>                                                                                                    |

Choisir la langue 08 pour le français

| Looking for keymap to i  | nstall: |                                 |
|--------------------------|---------|---------------------------------|
| NUNE                     |         |                                 |
| *****                    | ******  | *****************               |
| Loading language setting | gs:     |                                 |
| 01: Bresilian            | 18:     | Latvian                         |
| 02: British English      | 19:     | Macedonian                      |
| 03: Bulgarian            | 20:     | Norwegian                       |
| 04: Catalan              | 21:     | Nepali                          |
| 05: Czech                | 22:     | Portuguese                      |
| 06: Dutch                | 23:     | Punjabi                         |
| 07: Finnish              | 24:     | Russian                         |
| 08: French               | 25:     | Spanish                         |
| 09: Galician             | 26:     | Simplified Chinese              |
| 10: German               | 27:     | Sloven                          |
| 11: Greek                | 28:     | Swedish                         |
| 12: Hebrew               | 29:     | Traditional Chinese (Hong Kong) |
| 13: Hungarian            | 30:     | Traditional Chinese (Taiwan)    |
| 14: Italian              | 31:     | Turkish                         |
| 15: Japan                | 32:     | Ukrainian                       |
| 16: Kinyarwanda          | 33:     | US English                      |
| 17: Lithuanian           | 34:     | Vietnamese                      |
|                          |         |                                 |
| Which language do you p  | refer 🤉 |                                 |
| [00]                     |         |                                 |

taper "Entrée"

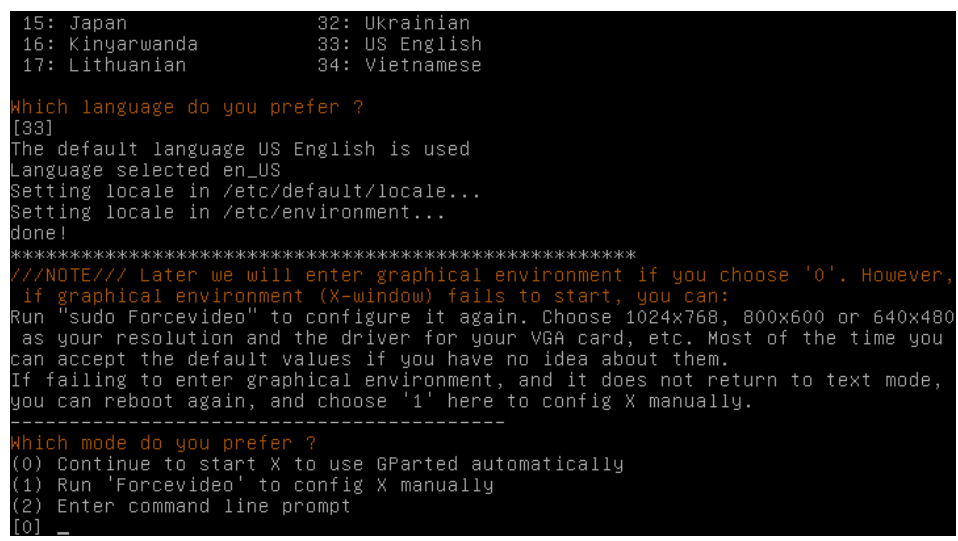

exécutez l'application Gparted

| o 🔽                          |                    |                                  | /dev/sda - GParted |           |              |                     |   |
|------------------------------|--------------------|----------------------------------|--------------------|-----------|--------------|---------------------|---|
| <u>G</u> Parted <u>E</u> dit | ⊻iew <u>D</u> evic | e <u>P</u> artition <u>H</u> elp |                    |           | r            |                     |   |
| New Delete                   | Resize/Mov         | re Copy Paste                    | Undo Apply         |           | [ /dev/sda ( | 60.00 GiB) 👻        |   |
|                              |                    | /de<br>49.                       | v/sda2<br>00 GiB   |           | /d<br>10     | ev/sda5<br>).90 GiB |   |
| Partition                    | File System        | Label                            | Size               | Used      | Unused       | Flags               |   |
| /dev/sda1                    | ntfs               | System Reserved                  | 100.00 MiB         | 33.59 MiB | 66.41 MiB    | boot                |   |
| /dev/sda2                    | ntfs               |                                  | 49.00 GiB          | 11.86 GiB | 37.14 GiB    |                     |   |
| ≠ /dev/sda3                  | extended           |                                  | 10.90 GiB          |           |              |                     |   |
| /dev/sda5                    | fat32              | Data                             | 10.90 GiB          | 10.93 MiB | 10.89 GiB    |                     |   |
| operations per               | nding              |                                  |                    |           |              |                     | 0 |

Réduire la partition /dev/sda1 (ma partition contenant Fedora) pour laisser 100M au début du disque et créer une partition fat32 avec le nom "EFI System partition" avec les drapeaux boot, esp (sda4 étant une partition Windows 10)

|              |                         | /dev/sda -          | GParted          |                         |                 | ×  |
|--------------|-------------------------|---------------------|------------------|-------------------------|-----------------|----|
| GParted Édit | tion Affichage Péri     | phérique Partition  | Aide             |                         |                 |    |
| • 🗵          |                         | 1                   |                  | /dev/se                 | da (238.47 Gio) | -  |
|              | /dev/sda2<br>116.34 Gio |                     |                  | /dev/sda4<br>120.89 Gio |                 |    |
| Partition    | Nom                     | Système de fichiers | Point de montage | Étiquette               | Taille          | ι  |
| /dev/sda1 ◄  | EFI system partition    | fat32               | /boot/efi        |                         | 100.00 Mio      | 6  |
| /dev/sda2 🗠  | Einux filesystem        | ext4                | 1                |                         | 116.34 Gio      | 2  |
| /dev/sda3    | Microsoft basic data    | ntfs                |                  | Réservé au systèm       | ne 579.00 Mio   | 29 |
|              |                         |                     |                  |                         |                 |    |
| /dev/sda4    | Microsoft basic data    | ntfs                |                  |                         | 120.89 Gio      | 8  |

## 5. Modification du fichier fstab

(Attention cet manipulation ne doit pas être faite si le disque source et le disque cloner sont branché en même temps car l'UUID est identique.)

Démarrez sur un live CD Fedora en mode UEFI

Ouvrir un terminal et taper

su

blkid /dev/sdaX # sdaX est la partition EFI

cela vous retourne l'UUID de la partition EFI

il faut monter la partition contenant le système Fedora taper la commande suivante

mount /dev/sdaX /mnt #sdaX est la partition Linux

éditer le fichier fstab en tapant

vi /mnt/etc/fstab

ajouter une ligne du type ci-dessous les XXXX étant le numéro UUID retourner par la commande blkid

UUID=XXXX-XXXX /boot/efi vfat defaults 1 2

sauvegarder le fichier

## 6. Réparer Grub2 depuis Fedora

Démarrez un live CD de Fedora en mode UEFI Ouvrir un terminal On passe en root en tapant su

On monte les outils nécessaires à la réinstallation.

mount -o bind /sys /mnt/sys mount -o bind /dev /mnt/dev mount -o bind /proc /mnt/proc mount -o bind /dev/pts /mnt/dev/pts

On chroot

chroot /mnt

Restaurer le DNS

Attention à ce niveau il est possible que votre connexion réseau à l'intérieur du chroot ne fonctionnera probablement pas comme elle le devrait.

Alors que les pings devraient fonctionner, parfois la résolution DNS ne fonctionne pas en raison d'un /etc/resolv.conf cassé/invalide. Dans mon cas, resolv.conf était un lien symbolique invalide. Je l'ai remplacé comme ceci :

```
mv /etc/resolv.conf /etc/resolv.conf.bak
touch /etc/resolv.conf
```

Maintenant, mettez ce qui suit dans /etc/resolv.conf

vi/etc/resolv.conf nameserver 9.9.9.9

vérifiez si la résolution des noms publics fonctionne taper par exemple :

ping thomas-leister.de

Vous pourrez restaurer le lien symbolique une fois le démarrage réparer

On peut installer les outils pour grub2-efi

dnf install grub2-efi grub2-efi-modules shimoudnf reinstall grub2-efi grub2-efi-modules shim

On peut vérifier que cela s'est installé correctement si la commande suivante retourne un dossier fedora dans le EFI

ls /boot/efi/EFI

puis avec la commande suivante on vérifie que les fichier efi sont bien présent : ls /boot/efi/EFI/fedora

Tout ceci doit se créer dans la partition efi montée précédemment.

Maintenant il faut créer le fichier grub.cfg avec la commande suivante : grub2-mkconfig -o /boot/efi/EFI/fedora/grub.cfg

On peut vérifier que grub.cfg s'est bien crée avec la commande suivante : ls /boot/efi/EFI/fedora

On peut quitter le mode chroot avec ctrl D On démonte ce qui a été monté avec la commande umount par exemple : umount /mnt/proc etc.....

on reboot est on constate qu'on peut redémarrer sur Fedora

Attention ceci ne créera pas l'entrée pour le Windows 10 qui ne sera pas détecté car l'EFI Microsoft est manquant.

Nous allons voir comment l'ajouter à l'étape suivante

## 7. Réparer l'EFI Windows 10

Démarrez le <u>CD ou l'USB de Windows 10 en mode UEFI</u>

| installation de Windows                                                                                                    |
|----------------------------------------------------------------------------------------------------|
|                                                                                                    |
| Langue à installer : Français (France)                                                                                                    |
| Eormat horaire et monétaire : Français (França)                                                                                               |
| Entrez la langue et les préférences de votre choix et cliquez sur Suïvant pour continuer. © 2020 Microsoft Corporation. Tous droits réservés. |
|                                                                                                    |
|                                                                                                    |

#### Choisir réparer l'ordinateur

|                              | Installer maintenant  |  |
|------------------------------|-----------------------|--|
|                              |                       |  |
| 1                            |                       |  |
|                              |                       |  |
| Reparer Tordinateur          | T                     |  |
| € 2020 Microsoft Corporation | Tous droits reserves. |  |

Choisir Dépannage

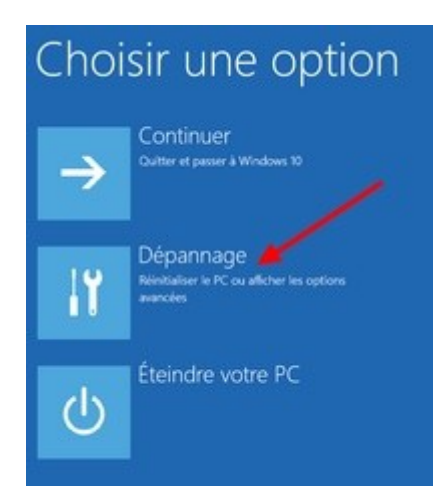

#### choisir l'option Invite de commandes

| ⊛ Opti | ons avancées                                                                                             | 5   |                                                                                   |
|--------|----------------------------------------------------------------------------------------------------|-----|-----------------------------------------------------------------------------------|
|        | Restauration du<br>système<br>Utiliser un point de restauration sur<br>votre PC pour restaurer Windows   | C:X | Invite de commandes<br>Utiliser l'invite de commandes pour un<br>dépannage avancé |
| =      | Récupération de<br>l'image système<br>Récupérer Windows à l'aide d'un tchier<br>image système spécifique | ¢   | Rétrograder vers la<br>version précédente                                         |
|        | Outil de redémarrage<br>système<br>Coniger les problèmes qui empêchent<br>le chargement de Windows       |     |                                                                                   |

exécuter diskpart taper list disk repérer le disk contenant la partition EFI

taper la commande : Select disk (numéro du disk)

taper la commande : list partition

repérer la partition EFI et faire la commande suivantes Select partition (numéro de la partition EFI)

Si vous faite à nouveau la commande liste partition vous devriez voir une étoile indiquant la partition actuellement sélectionnée.

Il faut maintenant assigné une lettre pour la partition EFI avec la commande assign letter z la partion efi a été assigné à la lettre z taper exit pour quitter diskpart tapez **c** : emplacement du système Windows. Attention dans certain cas la lettre du système Windows peut varier et être **d** :

tapez cd windows tapez cd boot tapez dir si le dossier contient un dossier EFI il sera possible de restaurer le dossier de boot EFI si il vous faudra réinstaller Windows.

Tapez la commande : bcdboot <u>c : \windows</u> /s z: /l fr-fr /f all

Ceci devrait recréer la structure EFI Microsoft

dans /boot/efi vous devriez trouver un dossier Boot qui s'est crée et sous EFI un dossier Microsoft dans ce cas tout c'est bien passé.

Redémarrer

Si c'est windows qui démarre sans passer par grub il faudra refaire la procédure de l'étape 6 Si au boot le grub apparaît choisir de démarrer sur fedora Executer un terminal et exécuter la commande suivante : sudo grub2-mkconfig -o /boot/efi/EFI/fedora/grub.cfg

L'entrée "Windows Boot Manager" devrait s'ajouter dans la zone 30\_os-prober

Attention si lors du choix dans Grub de Windows Boot Manager vous avez une erreur "EFI/fedora/grubenv not found

ouvrir un terminal sous fedora et taper la commande suivante :

SU cd /boot/grub2 sudo rm grubenv sudo ln -s ../efi/EFI/fedora/grubenv grubenv

Au prochain démarrage l'erreur devrait ne plus être présente.

## 8. Référence

- Clonezilla :

https://www.malekal.com/clonezilla-tutoriel-clonage-de-disque/

- MBR en GPT sans perte de donnée :

https://www.debian-fr.org/t/passer-debian-en-uefi-sans-reinstallation/64697

- Création de la partition EFI :

https://www.debian-fr.org/t/passer-debian-en-uefi-sans-reinstallation/64697 https://www.malekal.com/la-partition-efi-ou-esp/

- fstab :

https://www.debian-fr.org/t/passer-debian-en-uefi-sans-reinstallation/64697 http://ikewdu.free.fr/dual-boot-windows-8-fedora-20-en-uefi/

- Réparation Grub :

http://ikewdu.free.fr/dual-boot-windows-8-fedora-20-en-uefi/

- Restauration du DNS :

https://thomas-leister.de/en/repair-fedora-efi-bootloader/

- Réparer l'EFI Windows 10

https://www.malekal.com/bcdboot-echec-copie-fichiers-demarrage